## **Viewing Query History 6.5**

To view query history

• Select Tools > View Query History link

or

Click the **Query History** tab from the Saved Queries page. The Query History page appears. The Query History page displays a table of the last twenty queries that you executed. These include saved queries that you resubmitted as well as queries you have not saved.

| Saved Queries Query History                                                                                                    |                 |                  |  |
|----------------------------------------------------------------------------------------------------|-----------------|------------------|--|
| Query History 🛛                                                                                                    |                 |                  |  |
| These are the last twenty queries that have been submitted. A query can be resubmitted by clicking the 'Resubmit Query' button.                                                    |                 |                  |  |
|                                                                                                    |                 |                  |  |
| Query Name                                                                                                    | Last Executed   | Resubmit Query   |  |
| <u>ISPY</u>                                                                                                    | 9/17/14 4:19 PM | P RESUBMIT QUERY |  |
| GBM Avastin                                                                                                    | 9/17/14 4:19 PM | P RESUBMIT QUERY |  |
| GBM Avastin                                                                                                    | 9/17/14 4:19 PM |                  |  |
| Ultrasound                                                                                                    | 9/17/14 4:17 PM | P RESUBMIT QUERY |  |
| (*) This saved query has been changed since it was run previously. The criteria used when this history event occurred are different than the current criteria for the saved query. |                 |                  |  |

The Query History page contains the following information:

| Field<br>Name         | Description                                                                                                    |
|-----------------------|----------------------------------------------------------------------------------------------------|
| Query<br>Name         | <ul> <li>The name of the query displays as a link. The link toggles whether the criteria for the executed query is displayed. The text of the link can appear in three different ways depending on the situation.</li> <li>If the query was not saved, No Name Provided displays as the link.</li> <li>If the query is a saved query that has not been edited since the last execution date, the name of the saved query is displayed.</li> <li>If the query is a saved query that has been edited since the last execution date, the name of the saved query is displayed with an asterisk. The asterisk refers to a message at the bottom of the page which is a warning to you that the results are based on the criteria that were used at the time the query was run, not the criteria that are currently saved for the query.</li> </ul> |
| Last<br>Execut<br>ed  | The date and time that you executed the query. The time is displayed for the Eastern Time (US & Canada) time zone.                                                                                                    |
| Resub<br>mit<br>Query | Click the <b>Resubmit Query</b> button to submit the query using the saved criteria. The results display on the <b>Search Results</b> page.                                                                                                    |

Click the Saved Queries tab to view, edit, or resubmit saved queries (see Managing Saved Queries).